# **Connecting to a WAGO Controller via Modbus (TCP)**

Connecting to a WAGO Controller via Modbus (TCP)

## Hardware

- 1x WAGO fieldbus coupler 750-352/000-001
- 1x digital input terminal 750-401
- 1x digital output terminal 750-504
- 1x end terminal 750-600

## Requirements for the WAGO controller

- Assign the IP address (for example with the tool WAGO Ethernet Settings).
- Activate Modbus protocol (TCP) (for example with the tool WAGO Ethernet Settings Protocol).
- Get the manual for the fieldbus coupler.

## **Requirements for CODESYS**

• Create a standard project and define your device (for example CODESYS Control Win V3).

Scan the network and select the device.

| Modbus.project* - CODESYS                                       | ţ                                                   |                                 |                                                      |
|-----------------------------------------------------------------|-----------------------------------------------------|---------------------------------|------------------------------------------------------|
| Elle Edit View Project Build Online Debug Tools Wir             | indow <u>H</u> elp<br>‱ + ⊡ ima i <b>os</b> ∞ ⊾ = अ |                                 |                                                      |
|                                                                 |                                                     |                                 |                                                      |
| Devices v 🗸 🛪 🖌                                                 | Device X                                            |                                 |                                                      |
| 🗏 🎒 Modbus 🔳 📄                                                  |                                                     | $\sim$                          |                                                      |
| Device (CODESYS Control Win V3)                                 | Communication Settings                              | Scan Network Gateway • Device • |                                                      |
| B B PLC Logic                                                   |                                                     |                                 |                                                      |
| C Application                                                   | Applications                                        |                                 |                                                      |
| Library Manager     Iliprary Manager     Iliprary PAC PRG (PRG) | Backup and Restore                                  |                                 |                                                      |
| □ - 🙀 Task Configuration<br>□ - 🥸 MainTask                      | Files                                               |                                 |                                                      |
| 니션] PLC_PRG                                                     | Log                                                 | Gateway                         |                                                      |
|                                                                 | PLC Settings                                        | IP-Address:<br>localhost        | Device Name:<br>KERNTPC                              |
|                                                                 | PLC Shell                                           | Ports                           | Device Address:                                      |
|                                                                 | Users and Groups                                    | 1217                            | 0301.4000.0358                                       |
|                                                                 | Task Deployment                                     |                                 | Target ID:<br>0000 0001                              |
|                                                                 | rask Deproyment                                     |                                 | Target Type:                                         |
|                                                                 | Status                                              |                                 | 4096                                                 |
| 1                                                               | Information                                         |                                 | Target Vendor:<br>35 - Smart Software Solutions GmbH |
|                                                                 |                                                     |                                 | Target Version:<br>3.5.11.0                          |

• In the device tree, add an Ethernet adapter, a Modbus\_TCP\_Master, and a Modbus\_TCP\_Slave.

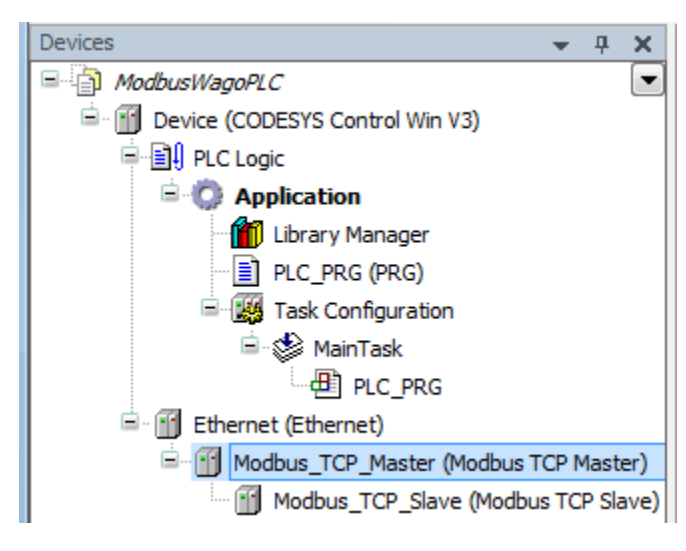

Settings on the Ethernet adapter

#### • Tab General

Define the network interface to be used.

A If a target system is not defined yet, then the error message "Gateway not configured" is displayed.

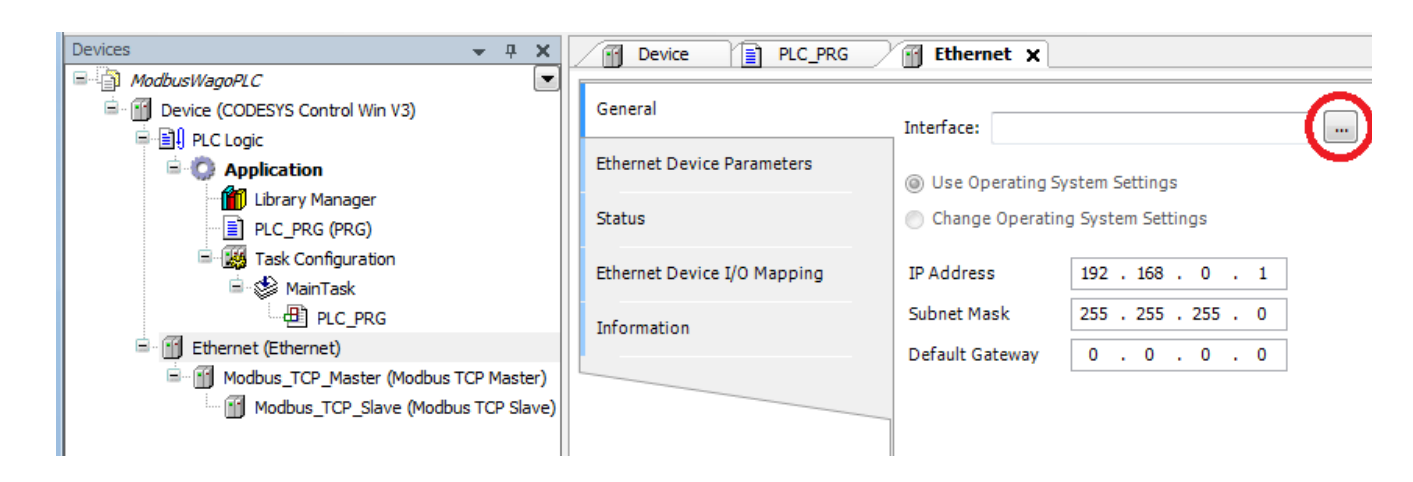

# Settings on Modbus\_TCP\_Master

#### • Tab General

Activate the automatic establishment of a connection after interruption.

| Devices - 4 ×                             | Device PLC_PRG              | Ethernet Modbus_TCP_Master X | 6      |
|-------------------------------------------|-----------------------------|------------------------------|--------|
| 🖃 🗐 ModbusWagoPLC 💽                       |                             |                              |        |
| 🖹 🕤 Device (CODESYS Control Win V3)       | General                     | Modbus-TCP                   |        |
| ⊟                                         |                             | Response Timeout (mo) 1000   | WUDBO2 |
|                                           | ModbusTCPMaster I/O Mapping | Response filleout (ins) 1000 |        |
| Library Manager                           |                             | Socket Timeout (ms) 10 🚔     |        |
|                                           | ModbusTCPMaster Parameters  |                              |        |
|                                           |                             | Auto-reconnect               |        |
| ask Configuration                         | Status                      |                              |        |
| 🖃 💝 MainTask                              |                             |                              |        |
| PLC_PRG                                   | Information                 |                              |        |
| 🖻 🕤 👔 Ethernet (Ethernet)                 |                             |                              |        |
| 🚊 💮 Modbus_TCP_Master (Modbus TCP Master) |                             |                              |        |
| Modbus_TCP_Slave (Modbus TCP Slave)       |                             |                              |        |

# Settings on Modbus\_TCP\_Slave

## • Tab General

Specify the *IP address* of the WAGO controller and leave the *Unit ID* blank. For Modbus via TCP/IP, the slave is identified by means of the IP address.

| Devices 🗸 🗸 🕂                          | ×     | Device PLC_PRG             | 💮 Ethernet 🛛 🔐 Modbus_T | CP_Master Modbus_TCP_ | Slave X |
|----------------------------------------|-------|----------------------------|-------------------------|-----------------------|---------|
| ModbusWagoPLC                          |       |                            |                         |                       |         |
| 🖃 🏢 Device (CODESYS Control Win V3)    |       | General                    | Modbus-TCP              |                       |         |
| 🖹 🗐 PLC Logic                          |       |                            |                         |                       | MODBUS  |
| 🖹 🧔 Application                        |       | Modbus Slave Channel       | Slave IP Address:       | 192 . 168 . 99 . 179  |         |
| 👘 📶 Library Manager                    |       |                            | Unit-ID [1247]          |                       |         |
| PLC_PRG (PRG)                          |       | Modbus Slave Init          | December Trees (rec)    | 1000                  |         |
| 🖮 🎆 Task Configuration                 |       | ModbuoTCDElavia Darametera | Response limeout (ms)   | 1000                  |         |
| 🖹 🍪 MainTask                           |       | Moubus replaye parameters  | Port                    | 502                   |         |
| PLC_PRG                                |       | ModbusTCPSlave I/O Mapping |                         |                       |         |
| 🖮 📺 Ethernet (Ethernet)                |       | incosofic start you apply  |                         |                       |         |
| 🖮 折 Modbus_TCP_Master (Modbus TCP Mast | er)   | Status                     |                         |                       |         |
| Modbus_TCP_Slave (Modbus TCP Slave     | ave)  |                            |                         |                       |         |
|                                        |       | Information                |                         |                       |         |
|                                        | - II. |                            |                         |                       |         |

### • Tab Modbus Slave Channel

Create a channel for reading the input adapter:

| ModbusChannel                                                                                        |                                  |
|----------------------------------------------------------------------------------------------------|----------------------------------|
| Channel                                                                                              |                                  |
| Name                                                                                                 | Channel 0                        |
| Access Type                                                                                          | Read Colls (Function Code 1)     |
| Trigger                                                                                              | Cycle Time (ms) 100              |
| Comment                                                                                              |                                  |
| READ Register                                                                                        |                                  |
| Offset                                                                                               | •                                |
| Length                                                                                               | 1                                |
| Error Handling                                                                                       | Keep last Value                  |
| WRITE Register                                                                                       |                                  |
| Offset                                                                                               |                                  |
| Length                                                                                               | 1                                |
|                                                                                                    |                                  |
|                                                                                                    | <u>QK</u> <u>Cancel</u>          |
| Comment<br>READ Register<br>Offset<br>Length<br>Error Handling<br>WRITE Register<br>Offset<br>Length | I<br>Keep last Value ▼<br>I<br>I |

Create a channel for switching the contacts of the output adapter:

| ModbusChannel     | X                                           |
|-------------------|---------------------------------------------|
| Channel           | R                                           |
| Name              | Channel 1                                   |
| Access Type       | Write Multiple Registers (Function Code 16) |
| Trigger           | Rising edge   Cycle Time (ms) 100           |
| Comment           |                                             |
| READ Register     |                                             |
| Offset            | 0x0000 👻                                    |
| Length            | 0                                           |
| Error Handling    | Keep last Value 👻                           |
| -WRITE Register - |                                             |
| Offset            | 0x0000 -                                    |
| Length            | 1                                           |
|                   | <u>O</u> K <u>C</u> ancel                   |

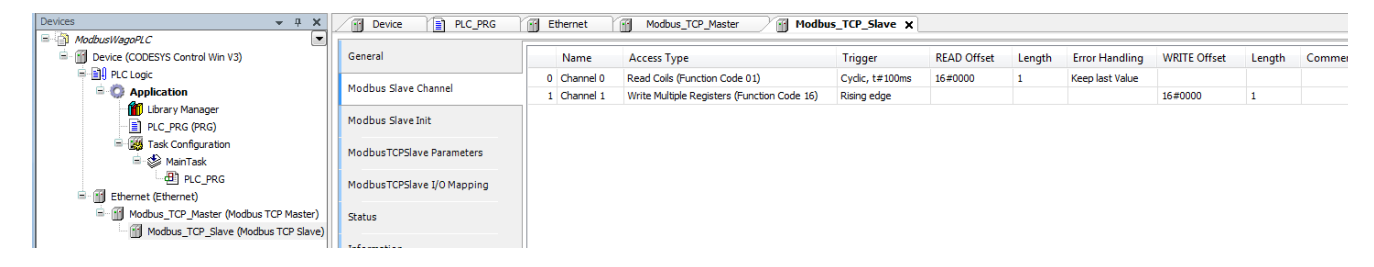

## • Tab Modbus TCP Slave I/O Mapping

So that the Modbus addresses are updated even without variable mapping, you have to activate this explicitly:

| Devices v A X                          | Device PLC_PRG             | 🕤 Ethernet 🕤 Mod                                                                                 | bus_TCP_Master     | Modbus_TCP_S | lave X |      |                  |               |                                      |                           |
|----------------------------------------|----------------------------|--------------------------------------------------------------------------------------------------|--------------------|--------------|--------|------|------------------|---------------|--------------------------------------|---------------------------|
| E- ModbusWagoPLC                       |                            | e                                                                                                | <b>6</b> 14        |              |        |      |                  |               |                                      |                           |
| B- M Device (CODESYS Control Win V3)   | General                    | Find                                                                                             | Filter Sho         | v all        |        |      | •                |               |                                      |                           |
| PLC Logic                              | Madhua Claus Chanad        | Variable                                                                                         | Mapping Channel    | Address      | Туре   | Unit | Description      |               |                                      |                           |
| = O Application                        | Modbus Slave Channel       | **                                                                                               | Channel 0          | %DX0.0       | BIT    |      | 0x0000           |               |                                      |                           |
| Library Manager                        | Modbus Slave Init          | - **                                                                                             | Channel 1          | %QX0.0       | BIT    |      | Trigger Variable |               |                                      |                           |
| PLC_PRG (PRG)                          |                            | <u> <u> </u> <u> </u> <u> </u> <u> </u> <u> </u> <u> </u> <u> </u> <u> </u> <u> </u> <u></u></u> | Channel 1          | %QW1         | WORD   |      | 0x0000           |               |                                      |                           |
| Task Configuration                     | ModbusTCPSlave Parameters  |                                                                                                  |                    |              |        |      |                  |               |                                      |                           |
| III (35 MainTask                       |                            |                                                                                                  |                    |              |        |      |                  |               |                                      |                           |
| C C C C C C C C C C C C C C C C C C C  | ModbusTCPSlave I/O Mapping |                                                                                                  |                    |              |        |      |                  |               |                                      |                           |
| III Ethernet (Ethernet)                |                            |                                                                                                  |                    |              |        |      |                  |               |                                      |                           |
| Modeus TCP_Master (Modeus TCP Master)  | Status                     |                                                                                                  |                    |              |        |      |                  |               |                                      |                           |
| []] Houses_rep_save (Houses for slave) | Information                |                                                                                                  |                    |              |        |      |                  |               |                                      |                           |
|                                        | Inormation                 |                                                                                                  |                    |              |        |      |                  |               |                                      |                           |
|                                        |                            |                                                                                                  |                    |              |        |      |                  |               |                                      |                           |
|                                        |                            |                                                                                                  |                    |              |        |      |                  |               |                                      |                           |
|                                        |                            |                                                                                                  |                    |              |        |      |                  |               |                                      |                           |
|                                        |                            |                                                                                                  |                    |              |        |      |                  |               |                                      |                           |
|                                        |                            |                                                                                                  |                    |              |        |      |                  |               |                                      |                           |
|                                        |                            |                                                                                                  |                    |              |        |      |                  | Reset mapping | Always update variables: Enabled 2 ( | always in bus cycle task) |
|                                        |                            | IEC Objects                                                                                      |                    |              |        |      |                  |               |                                      |                           |
|                                        |                            | Variable                                                                                         | Manning Type       |              |        |      |                  |               |                                      |                           |
|                                        |                            |                                                                                                  | Made uT            | OCI200       |        |      |                  |               |                                      |                           |
|                                        |                            | +                                                                                                | w Modbusite        |              |        |      |                  |               |                                      |                           |
|                                        |                            |                                                                                                  |                    |              |        |      |                  |               |                                      |                           |
|                                        |                            | 👒 = Create new variable                                                                          | 🎲 = Map to existin | g variable   |        |      |                  |               |                                      |                           |
|                                        |                            | 1.                                                                                               |                    |              |        |      |                  |               |                                      |                           |

Download the project to the controller and start it

| Devices - A X                                                 | Device PLC_PRG             | Ethernet                              | Modbus_TCP_Master | / 🗃 M                | lodbus_TCP_Sl | avex   |               |                |        |                       |  |
|---------------------------------------------------------------|----------------------------|---------------------------------------|-------------------|----------------------|---------------|--------|---------------|----------------|--------|-----------------------|--|
| ModpuswagoPLC     Device [connected] (CODESYS Control Win V3) | General                    | Find                                  | Filter Show all   |                      |               |        |               |                |        |                       |  |
| PLC Logic                                                     | Madhan Chanada             | Variable                              | Mapping           | Channel<br>Channel 0 | nnel Address  | s Type | Current Value | Prepared Value | e Unit | Description<br>0x0000 |  |
| - O Application [run]                                         | Modbus Slave Channel       | <b>*</b> >                            |                   |                      |               |        | TRUE          |                |        |                       |  |
| Library Manager                                               | Modbus Slave Init          | - *                                   |                   | Channel 1            | %QX0.0        | BIT    | FALSE         |                |        | Trigger Variable      |  |
| PLC_PRG (PRG)                                                 |                            | ÷                                     |                   | Channel 1            | %QW1          | WORD   | 2             |                |        | 0x0000                |  |
| I ask Configuration                                           | ModbusTCPSlave Parameters  | *>                                    |                   | Bit 0                | %QX2.0        | BOOL   | FALSE         |                |        |                       |  |
| - Maintask                                                    |                            | <b>*</b> ø                            |                   | Bit 1                | %QX2.1        | BOOL   | TRUE          |                |        |                       |  |
| Ethernet (Ethernet)                                           | ModbusTCPSlave I/O Mapping | *>                                    |                   | Bit 2                | %QX2.2        | BOOL   | FALSE         |                |        |                       |  |
| Competence (contenet)                                         |                            | <b>*</b> ø                            |                   | Bit 3                | %QX2.3        | BOOL   | FALSE         |                |        |                       |  |
| Modbus TCP Slave (Modbus TCP Slave)                           | Status                     | - *>                                  |                   | Bit 4                | %QX2.4        | BOOL   | FALSE         |                |        |                       |  |
| I Houbus_ICP_slave (Houbus ICP slave)                         | Information                | *>                                    |                   | Bit 5                | %QX2.5        | BOOL   | FALSE         |                |        |                       |  |
|                                                               |                            | - 50                                  |                   | Bit 6                | %QX2.6        | BOOL   | FALSE         |                |        |                       |  |
|                                                               |                            | ···· **                               |                   | Bit 7                | %QX2.7        | BOOL   | FALSE         |                |        |                       |  |
|                                                               |                            | A 1 - 1 - 1 - 1 - 1 - 1 - 1 - 1 - 1   |                   | Bit 8                | %QX3.0        | BOOL   | FALSE         |                |        |                       |  |
|                                                               |                            | ····· <b>*</b>                        |                   | Bit 9                | %QX3.1        | BOOL   | FALSE         |                |        |                       |  |
|                                                               |                            | • •                                   |                   | Bit 10               | %QX3.2        | BOOL   | FALSE         |                |        |                       |  |
|                                                               |                            | ····· <b>*</b>                        |                   | Bit 11               | %QX3.3        | BOOL   | FALSE         |                |        |                       |  |
|                                                               |                            |                                       |                   | Bit 12               | %QX3.4        | BOOL   | FALSE         |                |        |                       |  |
|                                                               |                            | · · · · · · · · · · · · · · · · · · · |                   | Bit 13               | %QX3.5        | BOOL   | FALSE         |                |        |                       |  |
|                                                               |                            | 2                                     |                   | Bit 14               | %QX3.6        | BOOL   | FALSE         |                |        |                       |  |
|                                                               |                            | ····· **                              |                   | Bit 15               | %QX3.7        | BOOL   | FALSE         |                |        |                       |  |